## Personalization: Hiding Extra Columns in TAM

If you would like to hide the extraneous columns on the **Manage Job Openings** page, use the steps below to "personalize" your view.

| Scroll all t | the way | to the | right | of the | page. |
|--------------|---------|--------|-------|--------|-------|
|              |         |        |       |        |       |

| keturn                                                                                                    | Recruiting Hor       | me   I | 📬 Search           | Job Opening   | s   🗟 C  | reate New     | <b>₿</b> ₿ CI | ione   🥠 Refre | esh   📮 Add No                                      | ote   [ | No Category                  | Print Job Ope                                      | ning                           |                                      | Personali |           |       |  |  |  |
|----------------------------------------------------------------------------------------------------|----------------------|--------|--------------------|---------------|----------|---------------|---------------|----------------|-----------------------------------------------------|---------|------------------------------|----------------------------------------------------|--------------------------------|--------------------------------------|-----------|-----------|-------|--|--|--|
| Job Opening ID 28335<br>Job Posting Title Payroll Coordinator (4722C)<br>Job Code 004722 (BLANK AST 3)<br>Position Number 40167885 (BLANK AST 3) |                      |        |                    |               |          |               |               |                |                                                     |         | Sta<br>Business I<br>Departm | itus 010 Open<br>Unit BKCMP (UC<br>ient AZESR (Sha | Berkeley Campus)<br>re Region) |                                      |           |           |       |  |  |  |
| Applicants                                                                                                    | Applicant Sear       | ch     | Applicant          | Screening     | Activity | & Attachmer   | nts           | Details        |                                                     |         |                              |                                                    |                                |                                      |           |           | >     |  |  |  |
| All<br>(2)                                                                                                    | Applied<br>(2)       |        | Re                 | viewed<br>(0) | 5        | Screen<br>(0) |               | Route<br>(0)   | te Interview Offer Hire Hold<br>(0) (0) (0) (0) (0) |         |                              |                                                    | Reje                           | Reject UC Work Experience<br>(0) (0) |           |           |       |  |  |  |
| Applicants                                                                                                    | ?                    |        |                    |               |          |               |               |                |                                                     |         |                              |                                                    |                                |                                      |           |           |       |  |  |  |
| Select                                                                                                    | Application<br>Score | As     | sessment<br>Status | Attachment    |          | Applicant Na  | ame           | Applicant ID   | Туре                                                | Dispo   | osition                      | Disposition<br>Reason                              | Application Date               | SPC                                  | Ар        | plication | Resum |  |  |  |
|                                                                                                    |                      |        |                    |               |          | Beverly Cru   | sher          | 3127           | Employee                                            | Appli   | ed                           |                                                    | 03/02/2022                     |                                      |           |           |       |  |  |  |
|                                                                                                    |                      |        |                    |               |          | Jordie La Fo  | orge          | 29474          | External                                            | Appli   | ed                           |                                                    | 12/13/2021                     |                                      |           |           |       |  |  |  |
| Select All                                                                                                    | Deselect Al          | 1      | - Grou             | up Actions    |          |               |               |                |                                                     |         |                              |                                                    |                                |                                      |           |           |       |  |  |  |

Click the **Personalization** link just above the applicants (not the one in the top right of the page).

|             |               |                  | Persona   | lize Find View | v All 🛛 🖾 🛔 | First 🕚 1-2 of 2 🕑 Last |
|-------------|---------------|------------------|-----------|----------------|-------------|-------------------------|
| Interest    | Mark Reviewed | Route            | Interview | Reject         | Print       |                         |
| <b>☆☆☆X</b> |               | <del>60</del>    | <b>B</b>  | 0              | 6           | Other Actions           |
| XXXX        |               | Ĝ <mark>€</mark> | B         | 0              | 6           | - Other Actions         |

When the **Grid Customization** menu displays, in the **Column Order** list on the left, select the columns you no longer wish to see. Use CNTRL key & click to select several choices.

In this example, we've chosen to hide the ones not used at UC Berkeley: **Applicant Score**, **Assessment Status**, **Attachment**, **Route**, and **Print**. You could also hide others such as **Mark Reviewed**, or **Reject**. Then click the **Hidden** checkbox to the right of the list.

| Grid Customization                                |                                                        |            |
|---------------------------------------------------|--------------------------------------------------------|------------|
|                                                   | Dadaa                                                  |            |
| Personalize Column and Sort C                     | Draer                                                  |            |
|                                                   |                                                        |            |
| To order columns or add fields to sort order, hig | phlight column name, then press the appropriate button |            |
| Frozen columns display under every tab.           |                                                        |            |
|                                                   |                                                        |            |
| Column Order                                      | Sort Order                                             | _          |
| Select                                            |                                                        |            |
| Application Score (hidden)                        |                                                        |            |
| Assessment Status (hidden)                        | •                                                      | <b>O</b>   |
| Attachment (hidden)                               |                                                        |            |
| Applicant Name                                    |                                                        |            |
|                                                   | Hidden                                                 | Descending |
| Disposition                                       |                                                        |            |
| Disposition Reason                                | Frozen                                                 |            |
| Application Date                                  |                                                        |            |
| SPC                                               |                                                        |            |
| Application                                       |                                                        |            |
| Resume                                            |                                                        |            |
| Interest                                          |                                                        |            |
| Mark Reviewed                                     |                                                        |            |
| Route (hidden)                                    |                                                        |            |
| Interview                                         |                                                        |            |
| Reject                                            |                                                        | r          |
| Print (hidden)                                    |                                                        |            |
| (column 39)                                       |                                                        |            |
|                                                   |                                                        |            |
| OK Cancel Preview Co                              | py Settings Share Settings Delete Settings             |            |

You could also change the order the columns display to you, but in this example, we will not do so.

We do not recommend changing the **Sort Order** of the columns, as a UCB standard is already set and each column can be clicked on to sort ad hoc as needed in a specific job opening, if desired.

We you have finished, click the **OK** button.

You will now see several less columns on the page.

| Select | Applicant Name  | Applicant ID | Туре     | Disposition | Disposition<br>Reason | Application Date | SPC | Application | Resume | Interest | Mark Reviewed | Interview |
|--------|-----------------|--------------|----------|-------------|-----------------------|------------------|-----|-------------|--------|----------|---------------|-----------|
|        | Beverly Crusher | 3127         | Employee | Applied     |                       | 03/02/2022       |     |             |        | ***X     | <b></b>       | RÖ        |
|        | Jordie La Forge | 29474        | External | Applied     |                       | 12/13/2021       |     |             |        | XXXXX    | <b></b>       | 8         |

Click the **Personalization** link to make further changes or delete these changes if you wish.